## Instalacja systemu Windows 7

Naciskamy dowolny klawisz w celu uruchomienia instalatora.

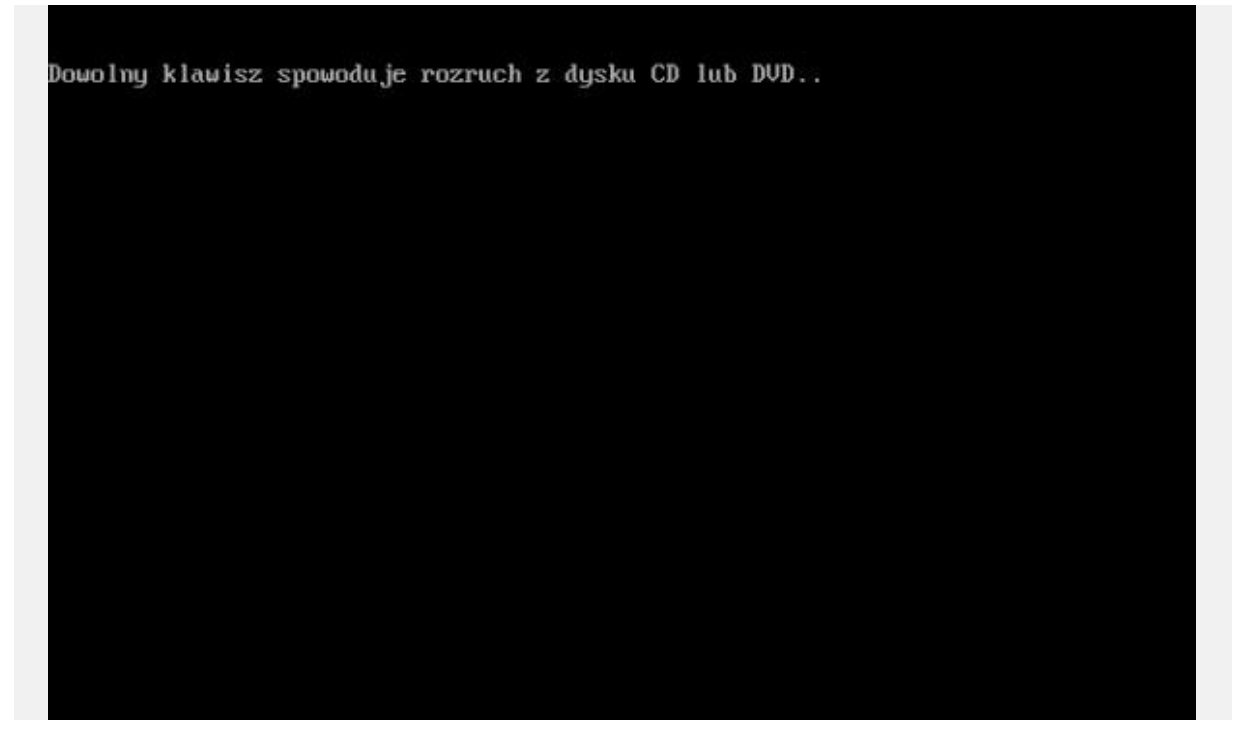

Rysunek 1. Rozruch.

Instalator systemu został uruchomiony. Ustawiamy język i klikamy Dalej.

| Windows <sup>-</sup> 7                                                        |             |
|-------------------------------------------------------------------------------|-------------|
|                                                                               |             |
| Język, który chcesz zainstałować: Polski                                      |             |
| Eormat godziny i waluty: Polski (Polska)                                      | . K         |
| Klawiatura lub metoda wprowadzania: Polski (programisty)                      |             |
|                                                                               |             |
| Wprowadź język i inne preferencje, a następnie kliknij przycisk Dalej, aby ko | intynuowat. |
|                                                                               |             |

Rysunek 2. Ustawiamy język.

W kolejnym oknie kreatora klikamy Zainstaluj teraz.

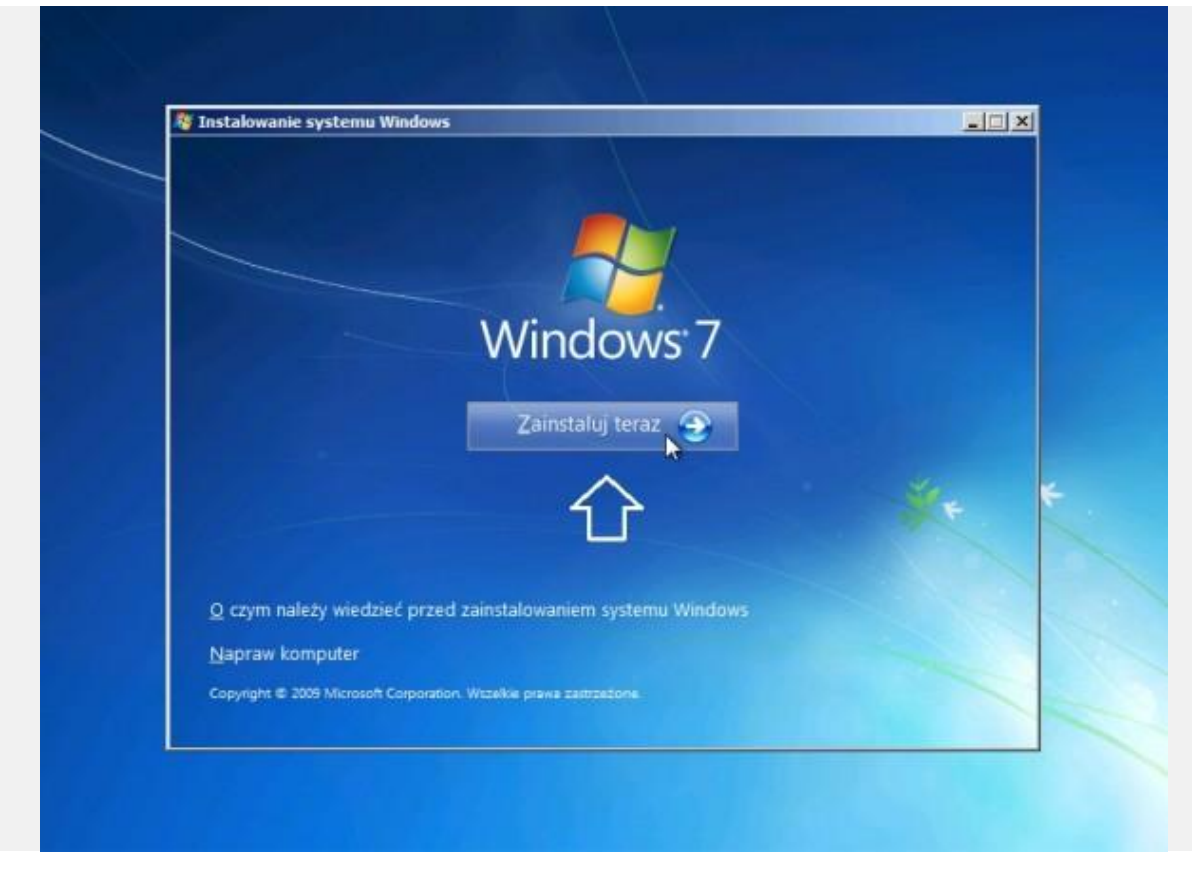

Rysunek 3. Główne okno instalatora.

Czytamy oraz akceptujemy postanowienia licencyjne.

| _ | Przeczytaj postanowienia licencyjne.                                                                                                    |                                                                                                    |        |
|---|----------------------------------------------------------------------------------------------------|----------------------------------------------------------------------------------------------------|--------|
|   | POSTANOWIENIA LICENCYJNE DOTYCZĄC<br>DODATEK SERVICE PACK 1 DLA SYSTEM<br>Niniejsze postanowienia licencyjne stanowią<br>w zależności od miejsca zamieszkania Licen<br>stowarzyszonych Microsoft Corporation) a Li<br>Postanowienia dotyczą oprogramowania okr<br>nośników, na których zostało ono dostarczou<br>formie elektronicznej mogą zostać zastąpior<br>postanowieniami licencyinymi w formie druk | CE OPROGRAMOWANIA MICROSOFT<br>U WINDOWS 7 ULTIMATE<br>umowę między Microsoft Corporation (lub,<br>cjobiorcy, jednym z podmiotów<br>cencjobiorcą. Należy się z nimi zapoznać.<br>eślonego powyżej, jak również ewentualnych<br>ne Licencjobiorcy. Postanowienia licencyjne<br>te lub zmienione ewentualnymi<br>owanej towarzyszacymi oprogramowaniu. | ₩<br>w |
| 4 | Postanowienia te dotyczą także udostępnian<br>• aktualizacji,<br>• uzupełnień,<br>Kakceptuję postanowienia licencyjne                                                                                                    | ych przez Microsoft:                                                                                                    |        |
|   |                                                                                                    |                                                                                                    | Dalej  |

Rysunek 4. Akceptacja postanowień licencyjnych.

W kolejnym oknie kreatora instalacji wybieramy niestandardowa. Pozwoli to Nam na wybranie dysków, partycji oraz czystą instalację systemu. Dane z partycji, na której ostanie wykonana instalacja zostaną utracone.

|                          | aktualnienie<br>ykonaj uaktualnienie do nowszej wersji sy<br>iki, ustawienia i programy. Opcja uaktual<br>uchomienia istniejącej wersji systemu Wi<br>pasowej plików przed kontynuowaniem.                               | ystemu Windows i zachowaj w<br>nienia jest dostępna tylko w pr<br>indows. Zalecarny wykonanie k                                  | szystkie<br>zypadku<br>copii    |
|--------------------------|----------------------------------------------------------------------------------------------------|----------------------------------------------------------------------------------------------------|---------------------------------|
| NZ<br>Sis<br>d<br>d<br>k | iestandardowa (zaawansowane)<br>instaluj nową kopię systemu Windows. T<br>niejących plików, ustawień i programów<br>sków i partycji jest dostępna w przypadk<br>sku instalacyjnego. Zalecamy wykonanie<br>intynuowaniem. | la opcja nie umozliwia zachow.<br>. Opcja wprowadzenia zmian w<br>u uruchomienia komputera prz<br>. kopii zapasowej plików przed | ania<br>v zakresie<br>vy użyciu |
| <u>Pomóz mi pod</u>      | ać decyzje                                                                                                    |                                                                                                    | R                               |

Rysunek 5. Instalacja niestandardowa.

Wybieramy partycję, na której zostanie wykonana instalacja. Jeśli dysk nie posiada partycji, tworzymy je klikając nowy. Tworzymy dwie partycje : Pierwsza 15GB i druga również 15GB

| Nazwa                            | Całkowity ro Wolne miejsce | Тур              |
|----------------------------------|----------------------------|------------------|
| Dysk 0 - Nieprzydzielone miejsce | 30.0 GB 30.0 GB            |                  |
|                                  |                            |                  |
|                                  |                            |                  |
|                                  |                            |                  |
|                                  |                            |                  |
|                                  |                            |                  |
| ♦ Odśwież                        | C Op <u>c</u> je dysku     | J (zaawansowane) |
| 🐏 Załaduj sterownik              |                            |                  |
|                                  |                            |                  |
|                                  |                            |                  |
|                                  |                            | Dalei            |

Rysunek 6. Podział dysku na partycje.

| Dysk 0 - Nieprzydzielone miejsce 30.0 GB     Solution 30.0 GB     Solution 30.0 GB     Solution Solution     Solution Solution                 Solution Solution                                 Solution       Solution    Solution    Solution   Solution    Solution   Solut |    | Gdzie chcesz zains                       | i Windows<br>stalować system | Windows?                           | Wolne miejsce | Тур                 |      |
|----------------------------------------------------------------------------------------------------|----|------------------------------------------|------------------------------|------------------------------------|---------------|---------------------|------|
| <ul> <li>★ Odświez</li> <li>★ Usuń</li> <li>★ Eormatuj</li> <li>★ Nowy</li> <li>★ Załaduj sterownik</li> <li>★ Rozszerz</li> <li>★ Rozmiar:</li> <li>15409</li> <li>★ MB</li> <li>★ Main Anuluj</li> <li>★ Anuluj</li> <li>★ Anuluj</li> <li>★ Anuluj</li> <li>↓ Dalej</li> </ul>                                                                                                    | ₽> | Dysk 0 - Niepr                           | zydzielone miejsce           | 30.0 GB                            | 30.0 GB       |                     |      |
| ÛÛ.<br>                                                                                                    | *  | ∲ <u>O</u> dśwież<br>€ Załaduj sterownik | Usuń<br>Rozszerz             | Eormatuj<br><u>R</u> ozmiar: 15409 | ₩Nowy         | astosuj <u>A</u> nu | ıluj |
|                                                                                                    |    |                                          |                              | 1                                  | }             |                     | į    |

|     | INdZWd                           | Całkowity ro | Wolne miejsce | Тур     |
|-----|----------------------------------|--------------|---------------|---------|
| 3   | Dysk 0 - Nieprzydzielone miejsce | 30.0 GB      | 30.0 GB       |         |
|     | Instalowanie systemu Windows     |              |               | <u></u> |
| 024 |                                  | ~            |               | Anady   |
|     |                                  |              |               |         |

| Nazwa Całkowity ro Woine miejsce Typ                                                                                                    |        |
|----------------------------------------------------------------------------------------------------|--------|
| Dysk 0 Partycja 1: Zastrzeżone przez syste 100.0 MB 86.0 MB System                                                                                                    | m      |
| Dysk 0 Partycja 2 15.0 GB 15.0 GB Podst                                                                                                    | tawowy |
| Dysk 0 - Nieprzydzielone miejsce 15.0 GB 15.0 GB                                                                                                    |        |
|                                                                                                    |        |
| ∲ <u>O</u> dświez X <u>U</u> suń ✓Eormatuj <mark>*</mark> Nowy                                                                                                    |        |
| 💽 Załaduj sterownik 🔤 Rozszerz Rozmiar: 15309 💉 MB Zastosuj                                                                                                    | Anu    |
| ት ብ                                                                                                    |        |
|                                                                                                    |        |
|                                                                                                    | Dale   |
| informacji 2 Instalowanie systemu Windows                                                                                                    | Dale   |
| informacji 2 Instalowanie systemu Windows<br>Ø 👁 Ø 🗗                                                                                                    |        |
| informacji 2 Instalowanie systemu Windows<br>Ø ۞ Ø ₱ 1                                                                                                    |        |
| informacji 2 Instalowanie systemu Windows<br>R (2) 2 Instalowanie systemu Windows<br>S Instalowanie systemu Windows<br>Gdzie chcesz zainstalować system Windows?                                                                                                    |        |
| informacji 2 Instalowanie systemu Windows<br>Instalowanie systemu Windows<br>Gdzie chcesz zainstalować system Windows?<br>Nazwa Całkowity ro Wolne miejsce Typ                                                                                                    |        |
| informacji 2 Instalowanie systemu Windows          Instalowanie systemu Windows         Instalowanie systemu Windows         Gdzie chcesz zainstalować system Windows?         Nazwa       Całkowity ro         Wolne miejsce       Typ         Jysk 0 Partycja 1: Zastrzeżone przez syste       100.0 MB       86.0 MB                                                                                                    |        |
| informacji 2 Instalowanie systemu Windows<br>2 Instalowanie systemu Windows<br>Colore chcesz zainstalować system Windows?<br>Azwa Całkowity ro Wolne miejsce Typ<br>Dysk 0 Partycja 1: Zastrzeżone przez syste 100.0 MB 86.0 MB System<br>Dysk 0 Partycja 2 15.0 GB 15.0 GB Podstav                                                                                                    |        |
| informacji 2 Instalowanie systemu Windows<br>2 Instalowanie systemu Windows<br>3 Solution Calkowity ro Wolne miejsce Typ<br>3 Dysk 0 Partycja 1: Zastrzeżone przez syste<br>3 Dysk 0 Partycja 2<br>3 Dysk 0 Partycja 3<br>3 Dysk 0 Partycja 3<br>3 Dysk 0 P | Dale   |
| informacji 2 Instalowanie systemu Windows<br>Instalowanie systemu Windows<br>Gdzie chcesz zainstalować system Windows?<br>Nazwa Całkowity ro Wolne miejsce Typ<br>Dysk 0 Partycja 1: Zastrzeżone przez syste<br>Dysk 0 Partycja 2<br>Dysk 0 Partycja 3<br>Dysk 0 Partycja 3<br>Dysk 0 P                                                                                                    |        |

Po powyższym kroku kreator automatycznie rozpocznie instalację systemu, która potrwa kilkanaście minut.

Zbieranie informacji

1

2

Dalej

| Trwa instalowanie systemu Windows                                                                                                    |  |
|----------------------------------------------------------------------------------------------------|--|
| To wszystkie informacje potrzebne w tej chwili. Podczas instalacji komputer zostanie uruchomiony<br>ponownie kilka razy.                                     |  |
| Kopiowanie plików systemu Windows<br>Rozpakowywanie plików systemu Windows (0%)<br>Instalowanie funkcji<br>Instalowanie aktualizacji<br>Kończenie instalacji |  |
|                                                                                                    |  |
|                                                                                                    |  |
|                                                                                                    |  |

Rysunek 7. Instalator rozpoczyna pracę.

Podczas instalacji system dokona kilka restartów. Po tym zobaczymy okno tworzenia pierwszego użytkownika.

## Nazwa użytkownika: UczenZS1

## Nazwa komputera: KlientZS1

| <u> </u>  |                                                           |
|-----------|-----------------------------------------------------------|
|           |                                                           |
| Wybierz r | Arrow Contra i nazwe swojego komputera, która bedzie      |
| wyróżnia  | ć go w sieci.                                             |
|           | Wpisz nazwę użytkownika (na przykład: Tomek):<br>UczenZS1 |
|           | Wpis <u>z nazwe komputera</u> :                           |
|           | KlientZS1                                                 |
|           |                                                           |
|           |                                                           |
|           |                                                           |

Rysunek 8. Tworzenie użytkownika.

W celu ochrony konta przez niepożądanymi użytkownikami należy zdefiniować hasło oraz podpowiedź.

Hasło: P@ssw0rd

| 🛁 😡 👸 Konfigurowanie systemu Windows                                                                                                    |
|----------------------------------------------------------------------------------------------------|
| Ustaw haslo dla swojego konta                                                                                                    |
| Utworzenie hasla to środek ostrożności ulatwiający ochrónę konta przed niepożądanymi<br>uzytkownikami. Upewnij się, że nie zapomnicz haslą, lub przechowuj je w bezpiecznym miejscu. |
| Wpisz hesto (zalecane):                                                                                                    |
|                                                                                                    |
| Pgnownie wpisz hasłor                                                                                                    |
| White techarfooks diritorara hada (uzmanana)                                                                                                    |
| Koler oczu                                                                                                    |
| Wybierz słowo lub wyrażenie ułatwiające zapamiętanie hasła.<br>Jeśli zapomnisz hasła, system Windows wyświetli te wskazówkę.                                                         |
|                                                                                                    |
|                                                                                                    |

Rysunek 9. Definiowanie hasła.

Włączamy aktualizacje automatyczne.

|                               | ionfigurowanie systemu Windows                                                                                                    |   |
|-------------------------------|----------------------------------------------------------------------------------------------------|---|
| Pon                           | nóż automatycznie chronić komputer i udoskonalać system Windows                                                                                                    |   |
|                               | Użyj ustawień zalecanych<br>Instaluj watne i załecane aktualizacje, zwiększ bezpieczeństwo przeglądania Internetu,<br>wyszukuć rozwiązania problemów w trybie online i pomóż firmie Microsoft udoskonalać<br>system Windows.                                                                          | E |
|                               | Instaluj tylko ważne aktualizacje<br>Instaluj wyłącznie aktualizacje zabezpieczeń oraz inne ważne aktualizacje systemu<br>Windows.                                                                                                    |   |
|                               | Zapytaj mnie później<br>Dopóki nie zdecydujesz, bezpieczeństwo komputera może być zagrażone.                                                                                                    |   |
| Dowi                          | edz sin wiecnij o katolnij opciji                                                                                                    |   |
| Gdy<br>wysy<br>techr<br>pdufi | orzystas z zalecanych ustawień lub tytko instalujesz aktualizacje, pewne informacje są<br>lane do firmy Microsoft. Aby wyłączyć te ustawienia późnieg, wyszukaj w Pomocy i obsłudze<br>lacenej wyrazenie "Wyłącz ustawienia zalecane". <u>Przeczytaj nasze zasady zachowania</u><br>najści informacji |   |
|                               |                                                                                                    | - |

Rysunek 11. Włączanie aktualizacji automatycznych.

Ustawiamy strefę czasową.

| Strefa czasowa:                                                                                                    | Ziny i daty                      |   |   |
|----------------------------------------------------------------------------------------------------|----------------------------------|---|---|
| (UTC+01:00) Sarajewo, Skopie,                                                                                                    | Warszawa, Zagrzeb                | • |   |
| 📝 Automatycznie dostosuj zega                                                                                                    | ar do z <mark>miany czasu</mark> |   |   |
| Data:                                                                                                    | Godzina:                         |   |   |
| Istopad 2015         N           Pn Wt Śr Cz Pt So N         26 27 28 29 30 31 1           2 3 4 5 6 7 8         9 10 11 12 13 14 15           16 17 18 19 20 21 22         23 24 25 26 27 28 29           30 1 2 3 4 5 6 | 14:33:19                         |   | * |
|                                                                                                    |                                  |   |   |

Rysunek 12. Ustawienie strefy czasowej.

W zależności od dostępu do sieci (dom, praca, sieć publiczna) wybieramy lokalizację komputera np. domowa.

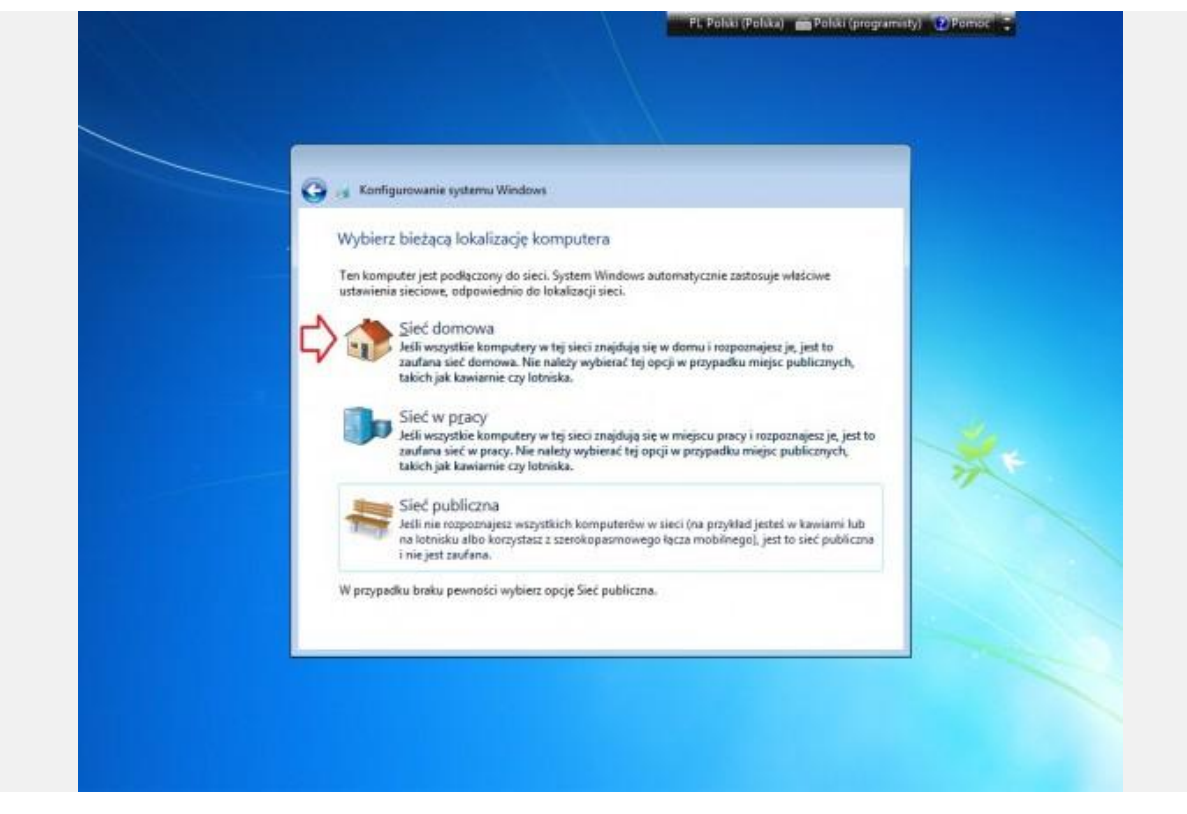

Rysunek 13. Wybór lokalizacji sieciowej.

Po wykonaniu powyższych czynności komputer z nowym systemem operacyjnym jest gotowy do pracy.

| Kosz                                          |                            |   |
|-----------------------------------------------|----------------------------|---|
| Wprowadzenie                                  | •                          |   |
| Połącz z projektorem                          |                            |   |
| Podłaczanie pulpitu zdalnego                  | UczenZS1                   |   |
| 3 · · · · · · · · · · · · · · · · · · ·       | Dokumenty                  |   |
| Sticky Notes                                  | Obrazy                     | 2 |
| 💦 Narzędzie Wycinanie                         | M                          |   |
| Kalkulator                                    | Muzyka                     |   |
|                                               | Komputer                   |   |
| Paint                                         | Panel sterowania           |   |
| 🛒 Przeglądarka plików XPS                     | Urządzenia i drukarki      |   |
| Faksowanie i skanowanie w systemie<br>Windows | Programy domyfine          |   |
|                                               | Programy domysine          |   |
| S                                             | Pomoc i obsługa techniczna |   |
| Wszystkie programy                            |                            |   |
| Wyszukaj programy i pliki 🧳                   | O Zamknij D                |   |
|                                               |                            |   |

Rysunek 14. System gotowy do pracy.